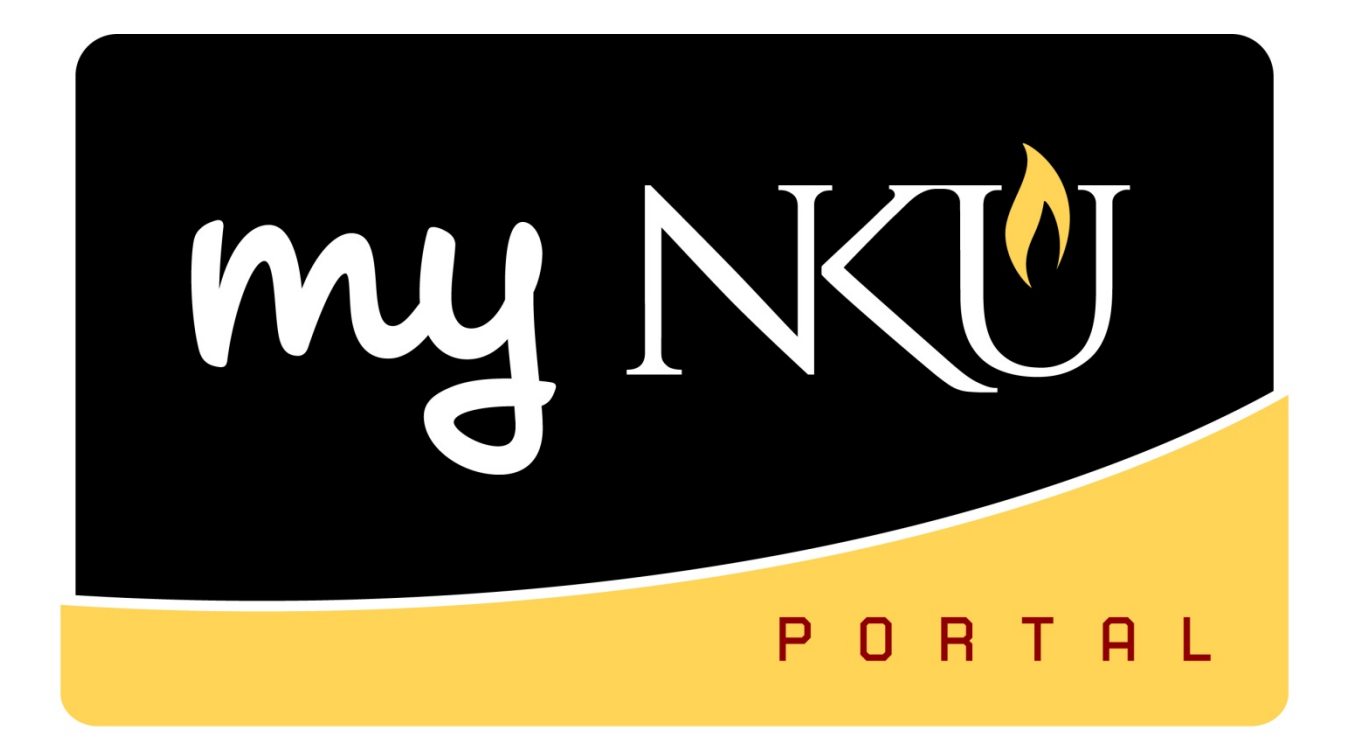

# Parked Vendor Invoice PVI

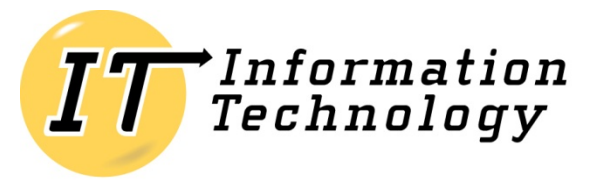

NORTHERN KENTUCKY UNIVERSITY

# **Table of Contents**

| Overview                                      | 3   |
|-----------------------------------------------|-----|
| Uses for Parked Vendor Invoice (PVI)          | 3   |
| Xey Points Regarding Creation of PVI          | 3   |
| Student Agency Accounts                       | 4   |
| Parked Vendor Invoice                         | 4   |
| Γransaction Code, FV60                        | 4   |
| Electronic Attachments:                       | 8   |
| Workflow Overview                             | 10  |
| View approver for PVI                         | 10  |
| Гree On                                       | 13  |
| Change Parked Vendor Invoice                  | .14 |
| Edit Parked Vendor Invoices using t-code FV60 | .14 |
| Change Parked Document using UWL              | 16  |
| Approver Chart                                | 18  |
| Glossary (myNKU Finance)                      | 19  |

## **Overview**

A parked vendor invoice (PVI) is created for payments using foundation, agency, refund of non-student revenue, and other payments that do not need procurement processing. Create a parked vendor invoice (PVI) when you need to reimburse an employee or student for items other than travel expenses and payments that are not required to be processed through procurement services. All parked vendor invoices will need to be approved by the responsible party for the fund center(s) and ultimately by Accounts Payable. Once all approvals have been met, the payment will be processed. You can track the status of parked vendor invoices through the SAP R3 reports, ZFD1 and ZFBC. Additional business process information is available at http://comptroller.nku.edu/travel/Parked\_Vendor\_Invoic.php.

# **Uses for Parked Vendor Invoice (PVI)**

#### A Parked Vendor Invoice should be used for the following:

- Non-student refunds (Athletics, Campus Recreation, Parking, etc.)
- Agency Requests
- Foundation requests
- HR and Payroll requests
- Library invoices (Steely & Chase only)

# **Key Points Regarding Creation of PVI**

- After creating the PVI, the document number is generated at the bottom of the screen. It workflows directly to the first level approver.
- Any \$ amount is acceptable when using a grant to create a PVI.
- Dollar amounts under \$10 are not acceptable when using an NKU cost center or Foundation cost center to create a PVI. The initiator will receive an error message stating "Parked Vendor Invoices are not intended to be used for amounts under \$10. Please request reimbursement through petty cash."
- When creating a PVI using a foundation cost center, a certification message appears and user has to accept, before PVI is created. The message reads, "I certify that this request represents proper university expenditure, that funds are available, and that this is not a duplication of a prior request."
- An advancement of funds for student travel is secured by submitting a parked vendor invoice, an estimate of travel related expenses, and a list of the students who will be traveling should be attached to the parked vendor invoice.

## **Student Agency Accounts**

- Faculty/staff is given authority to create parked invoices for these accounts
- Use General Ledger Account 550890 <u>only</u>

## Parked Vendor Invoice

- 1. Requestor enters and saves as completed
  - o FV60
  - Expenditure is created and budget checked
- 2. Vendors will be added by Purchasing
  - o http://access.nku.edu/purchasing/forms/documents/new vendor.pdf
  - o Purchasing will contact you once the vendor has been added to the master list
  - Holly Vasquez or Betty Castle

## **Transaction Code, FV60**

- 1. Log into myNKU.
- 2. Select SAP GUI tab.
- 3. Select either Microsoft Windows or Mac.
- 4. Access transaction code, FV60.
- 5. Click Enter.

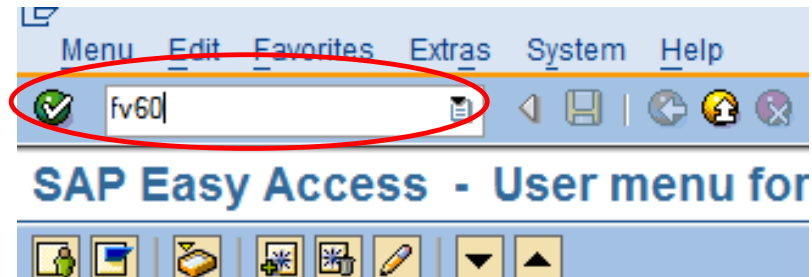

- 5. Enter NK01 for Company Code
- 6. Click Continue.

| Erter Company C | ode 🖂  |
|-----------------|--------|
| Company Code    | nk01 🕝 |
| $\frown$        |        |
| X               |        |

7. Enter vendor number or click match code button to search for vendor number.

| Park Ve            | endor I   | nvoice: C  | Company Co   | de N  | IK01 |                 |
|--------------------|-----------|------------|--------------|-------|------|-----------------|
| 晶 Tree on 🛛 🗐 Comp | oany Code | 📸 Simulate | Save as comp | leted | Post | 🖉 Editing optic |
| Transactn          | I         | nvoice     | •            |       |      |                 |
| Basic data Paym    | ent Deta  | ails Notes |              |       |      |                 |
| Vendor             |           |            |              |       |      |                 |
| Invoice date       |           |            | Reference    |       |      |                 |
| Posting Date       | 04/05/2   | 2016       |              |       |      |                 |
| Amount             |           |            | USD          |       |      |                 |
| Text               |           |            |              |       |      |                 |

- 8. Use wildcards (\*) to search for vendor name.
  - You may search for a company "Doing Business As" (DBA) by using the Name 2 field.
- 9. Click Continue.

| C Account of atchcode for the Net | xt Line Item (1) |
|-----------------------------------|------------------|
| Vendors: Purchasing(NKU)          |                  |
| Name                              | son*             |
| Name 2                            |                  |
| Street                            |                  |
| City                              |                  |
| Region                            | pa <u>t</u>      |
| Postal Code                       |                  |
| Maximum No. of Hits               | 500              |
|                                   | $\sim$           |
|                                   |                  |

10. Double-click the appropriate vendor number.

|   | $ m I\!C$ Account or Matchcode for the Next Line Item (1) 3 Entries found |                           |                        |               |        |          |  |  |  |
|---|---------------------------------------------------------------------------|---------------------------|------------------------|---------------|--------|----------|--|--|--|
|   | Vendors: Purchasing(NKU)                                                  |                           |                        |               |        |          |  |  |  |
|   |                                                                           |                           | $\nabla$               |               |        |          |  |  |  |
|   |                                                                           |                           |                        |               |        |          |  |  |  |
|   | Vendor                                                                    | Name 1                    | Street                 | City          | Rg Pos | stalCode |  |  |  |
| C | 100120                                                                    | J W PEPPER & SON INC-BLOC | P O BOX 850            | VALLEY FORGE  | PA 194 | 82       |  |  |  |
|   | 113496                                                                    | JOHN SAVOY & SON INC      | 300 HOWARD ST          | MONTOURSVILLE | PA 177 | 54       |  |  |  |
|   | 115699                                                                    | LAWSON LABS INC           | 3217 PHOENIXVILLE PIKE | MALVERN       | PA 193 | 55       |  |  |  |
|   |                                                                           |                           |                        |               |        |          |  |  |  |

- 11. Enter Invoice date.
- 12. Enter Reference (the invoice number or any unique identifier).
- 13. Enter Amount.
- 14. Enter text (optional field).
- 15. Enter G/L account number.
- 16. Enter Amount in Document Currency.
- 17. Enter Cost Center number.

| Park Vendor Invoice: Company Code NK01                                                                         |                                                                                                    |                                                 |             |               |                                                                                                    |                                    |  |
|----------------------------------------------------------------------------------------------------|----------------------------------------------------------------------------------------------------|-------------------------------------------------|-------------|---------------|----------------------------------------------------------------------------------------------------|------------------------------------|--|
| Tree on Comp                                                                                                   | any Code 🛛 🎇 Simulate                                                                                                    | Save as completed                               | Post 🖉 Ed   | liting option | IS                                                                                                    |                                    |  |
| Transactn Basic data Payme Vendor Invoice date Posting Date Amount Text Paymt terms Baseline Date Company Code | Invoice<br>Int Details Notes<br>Notes<br>100120<br>04/03/2016<br>04/05/2016<br>250.00<br>foundation payment<br>Due immediately<br>04/03/2016<br>NK01 Northern Kentucky | Reference TEST<br>USD<br>Univ. Highland Heights | 04/05/16    |               | 3al.       0.00         Vendor       Address         J W PEPPER & SON IN       P O BOX 850         VALLEY FORGE PA 19       800-345-6296         Bank data: not available | C-BLOCKED VENDOR<br>482<br>III OIs |  |
| 0 Items ( Screen Variant : ZFV60_SAPLFSKB_0100 )                                                               |                                                                                                    |                                                 |             |               |                                                                                                    |                                    |  |
| St         G/L acct           550005                                                                           | Short Text D/C<br>Debit<br>Debit                                                                                                    | Amount in doc.curr. C                           | Cost center | Fund          | Order                                                                                                    | Grant                              |  |

**Note**: If any part of the cost assignment needs changed, delete the line and re-enter the new cost assignment so that all information is derived correctly from the system.

| Basic data Pa    | yment Details                                    | Notes                                                           |                                                        |                            |                   | Vendor       |
|------------------|--------------------------------------------------|-----------------------------------------------------------------|--------------------------------------------------------|----------------------------|-------------------|--------------|
|                  |                                                  |                                                                 |                                                        |                            |                   | Address      |
| Vendor           | 100120                                           |                                                                 | ]                                                      |                            |                   | J W PEPPE    |
| Invoice date     | 04/03/201                                        | 6                                                               | Reference                                              | TEST 04/05                 | /16               | P O BOX 8    |
| Posting Date     | 04/05/201                                        | .6                                                              |                                                        |                            |                   | VALLEY FO    |
| Amount           | 250.00                                           |                                                                 | USD                                                    |                            |                   |              |
| Text             | foundation pa                                    | yment                                                           |                                                        |                            |                   | 800-34       |
| Paymt terms      | Due immediat                                     | tely                                                            |                                                        |                            |                   |              |
| Baseline Date    | 04/03/201                                        | 6                                                               |                                                        |                            |                   | Bank data: r |
|                  |                                                  |                                                                 |                                                        |                            |                   |              |
| Company Code     | NK01 Norther                                     | m Kentucky l                                                    | Jniv. Highland Heigh                                   | its                        |                   |              |
| O Items ( Screen | NK01 Norther                                     | m Kentucky l                                                    | Jniv. Highland Heigh                                   | its                        |                   |              |
| 0 Items ( Screen | NK01 Norther<br>Variant : ZFV60_S/<br>Short Text | m Kentucky L<br>APLFSKB_010<br>D/C                              | Jniv. Highland Heigh                                   | r. Cost cen                | iter Fund         | Order        |
| 0 Items ( Screen | Variant : ZFV60_S/                               | APLFSKB_010<br>D/C<br>Debit ▼                                   | Jniv. Highland Heigh<br>00 )<br>Amount in doc.cur<br>2 | r. Cost cen                | iter Fund         | Order        |
| 0 Items ( Screen | Variant : ZFV60_S/<br>Short Text                 | APLFSKB_010<br>D/C<br>Debit ▼<br>Debit ▼                        | Jniv. Highland Heigh<br>00 )<br>Amount in doc.cur<br>2 | r. Cost cen<br>50.00231030 | iter Fund         | Order        |
| 0 Items ( Screen | Variant : ZFV60_S/                               | APLFSKB_010<br>D/C<br>Debit ♥<br>Debit ♥<br>Debit ♥             | Jniv. Highland Heigh<br>00 )<br>Amount in doc.cur<br>2 | r. Cost cen<br>50.00231030 | iter Fund         | Order        |
| 0 Items ( Screen | Variant : ZFV60_S/                               | APLFSKB_010<br>D/C<br>Debit ♥<br>Debit ♥<br>Debit ♥<br>Debit ♥  | Jniv. Highland Heigh<br>00 )<br>Amount in doc.cur<br>2 | r. Cost cen<br>50.00231030 | iter Fund<br>1003 | Order        |
| 0 Items ( Screen | Variant : ZFV60_S/<br>Short Text                 | APLFSKB_010<br>D/C<br>Debit<br>Debit<br>Debit<br>Debit<br>Debit | Jniv. Highland Heigh<br>00 )<br>Amount in doc.cur<br>2 | r. Cost cen<br>50.00231030 | iter Fund         | Order        |

- 18. Select the Payment tab.
- 19. Select the Payee matchcode for a list of additional addresses.

| Park Vendor Invoice: Company Code NK01 |               |            |            |           |              |                |  |  |
|----------------------------------------|---------------|------------|------------|-----------|--------------|----------------|--|--|
| 晶 Tree on                              | Company Code  | 🕎 Simulate | 📙 Save as  | completed | 📙 Post       | 🧷 Editing opti |  |  |
| Transactn                              |               | nvoice     | )          | •         |              |                |  |  |
| Basic dat                              | a Payment Det | nis notes  |            |           |              |                |  |  |
| BaselineDt                             | 03/31/2016    | F          | Payt Terms | 0001      | Days         |                |  |  |
| Due on                                 | 03/31/2016    |            |            | [         | Days         |                |  |  |
|                                        |               |            |            |           | Days n       | et             |  |  |
|                                        | Pmnt Meth.Sup | ). F       | Pmnt Block |           | Free for pay | ment 🔻         |  |  |
|                                        |               | F          | Payee      |           |              |                |  |  |

- 20. Select the address that matches the invoice payment address.
- 21. Click the green checkmark to continue.

(

| Payee (1) 2 Entries found |                           |              |                         |  |  |  |  |
|---------------------------|---------------------------|--------------|-------------------------|--|--|--|--|
| Restrie                   | tions                     |              |                         |  |  |  |  |
|                           |                           |              | V                       |  |  |  |  |
| <u> </u>                  | ) 🚹 🏂 🔊 🚔 🖌               |              |                         |  |  |  |  |
| Payee/er                  | Name 1                    | City         | House number and street |  |  |  |  |
| AP1102618                 | ST ELIZABETH MEDICAL CENT | FER EDGEWOOD | ONE MEDICAL MILLINE DR  |  |  |  |  |
| AP2102618                 | ST ELIZABETH HEALTHCARE   | COVINGTON    | 40                      |  |  |  |  |

• The AP (Accounts Payable) Vendor number will display in the Payee field.

| Basic data | a Payment Details | Notes      |                  |
|------------|-------------------|------------|------------------|
| 3aselineDt | 03/31/2016        | Payt Terms | 0001 Days        |
| Due on     | 03/31/2016        |            | Days             |
|            |                   |            | Days net         |
|            | Pmnt Meth.Sup.    | Pmnt Block | Free for payment |
|            |                   | Payee      | AP2102618        |

- If you do not see the correct AP vendor address under Payee or you do not see Payee as an option and the regular vendor address is incorrect please contact Betty Castle in Procurement to request an AP vendor be added to the "1" parent vendor number. If you have any questions at all please contact Accounts Payable.
- 22. Click Save as completed.

| Park Vendor Invoice: Company Code NK01 |              |            |                   |      |                  |  |  |
|----------------------------------------|--------------|------------|-------------------|------|------------------|--|--|
| 晶 Tree on                              | Company Code | 號 Simulate | Save as completed | Post | Seliting options |  |  |
|                                        |              |            |                   |      |                  |  |  |

• A confirmation message will appear at the bottom of the screen.

📀 Document 1900022776 NK01 was parked

## **Electronic Attachments:**

- 1. Click Services for Object.
- 2. Click Create Attachment.

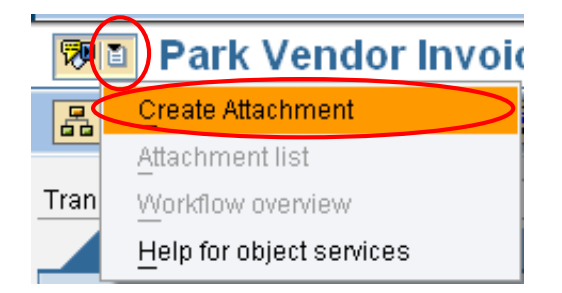

- 3. Navigate to the attachment.
- 4. Click Open.

| Import file                                                              |                                                                                                    | ?×∕         |
|--------------------------------------------------------------------------|----------------------------------------------------------------------------------------------------|-------------|
| Look jn:                                                                 | 😂 Fl_Budget Transfer_Parked Vendor Invoice T 🗿 👔 😥 📰                                               |             |
| My Recent Do.<br>My Recent Do.<br>Desktop<br>My Documents<br>My Computer | *\$_BudgetTransfers_ParkedVendorInvoice_R1.docx F1_BudgetTransfers_ParkedVendorInvoice_R1.docx     |             |
| My Network P                                                             | File name:     FI_BudgetTransfers_ParkedVendorInvoice_R1.       Files of lunc:     All Files (% 2) | <u>Ipen</u> |
|                                                                          |                                                                                                    |             |

Note: You will receive a confirmation message at the bottom of the screen.

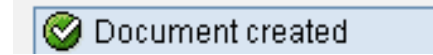

- 5. Click Service for Object.
- 6. Click Attachment List.

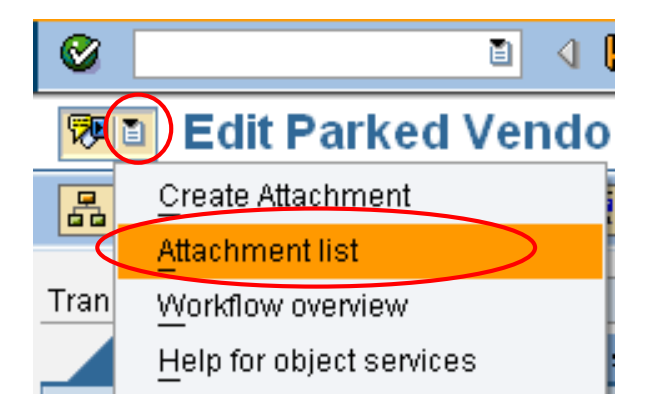

7. Double-click the document to view.

| 🖙 Service: Attachment list      |                                         |            |   | $\times$ |
|---------------------------------|-----------------------------------------|------------|---|----------|
|                                 | S S III III III III III III III III III |            | 1 |          |
| AttachmentForNK0119000279642011 |                                         |            |   |          |
| Title                           | Creator Name                            | Created On |   |          |
| 14129Lean%26GreenBk             | TRAINING01                              | 10/04/2010 |   |          |
|                                 |                                         |            |   |          |
|                                 |                                         |            |   |          |
|                                 |                                         |            |   |          |
|                                 |                                         |            |   |          |
|                                 |                                         |            |   |          |
|                                 |                                         |            |   |          |
|                                 |                                         |            |   |          |
|                                 |                                         |            |   |          |
|                                 |                                         |            |   |          |
|                                 |                                         |            |   |          |
|                                 |                                         |            |   |          |
| ✓ ×                             |                                         |            |   |          |

## **Workflow Overview**

#### **Key Points Regarding PVI Workflow Process**

- PVI can be approved or rejected either in Business Workplace or Universal Worklist.
- At any level, the PVI can be approved or rejected.
- Once approved by all approvers, the initiator will receive a notification message in BW or UWL that the PVI has been approved. The message reads, "Your parked vendor invoice #19xxxxxxx in the amount of \$xxxx has been approved."
- If rejected by any of the approvers, the initiator will receive a notification message of rejection and link to correct the PVI, in BW or UWL. The message reads, "Your parked vendor invoice #19xxxxx in the amount of \$xxxx has been rejected. Please correct and resubmit your parked vendor invoice."
- Once initiator corrects the PVI, it restarts the workflow to the first approver and then on to all levels.
- On the Foundation and NKU workflows, if the responsible person on the cost center creates the PVI, it workflows to the next level on the fund center hierarchy for approval.
- On agency cost centers, the responsible person on the agency cost center approves and then it workflows to Accounts Payable for approval. If the responsible person on the agency cost center creates the PVI, it workflows directly to Accounts Payable for approval.

### View approver for PVI

- 1. Click Services for Object.
- 2. Click Workflow Overview.

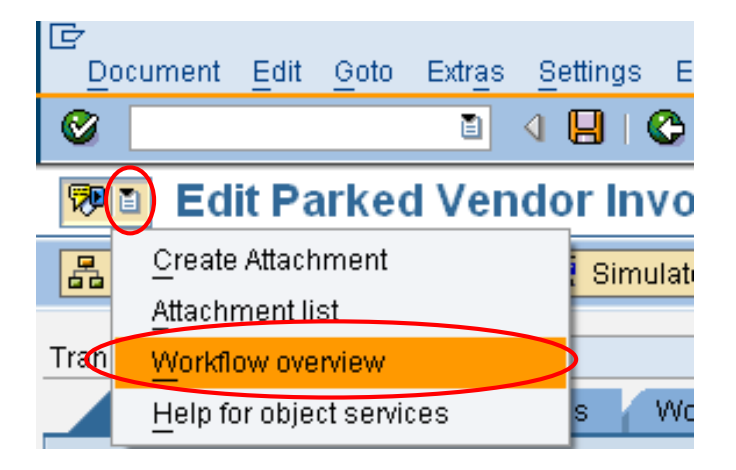

- 3. Double-click the line where status is "In Process."
- 4. Click Display Workflow Log.

|                                                                                                    |                                                 | i                           |                                                                                                    |                                  |                                                |        |
|----------------------------------------------------------------------------------------------------|-------------------------------------------------|-----------------------------|----------------------------------------------------------------------------------------------------|----------------------------------|------------------------------------------------|--------|
| orkflows for Current Context                                                                                                    |                                                 |                             |                                                                                                    |                                  |                                                |        |
| le                                                                                                    | C                                               | reation Da <sub></sub>      | Creation S                                                                                                 | tatus                            | Task                                           |        |
| irked Vendor Invoices 1900027964                                                                                                    | 11                                              | 0/04/2010                   | 09:40:06 Ir                                                                                                | Process                          | 🗩 arked Vendo                                  | or Inv |
|                                                                                                    |                                                 |                             |                                                                                                    |                                  |                                                |        |
|                                                                                                    |                                                 |                             |                                                                                                    |                                  |                                                | _      |
| • • · · · · · · · · · · · · · · · · · ·                                                                                                    |                                                 |                             |                                                                                                    |                                  |                                                | •      |
|                                                                                                    |                                                 |                             |                                                                                                    |                                  |                                                |        |
| Current data for started workflow: I                                                                                                    | Parked Vend                                     | lor Invoi                   | ces 19000                                                                                                  | 27964                            |                                                |        |
| Current data for started workflow: I<br>Steps in this process so far                                                                                                    | Parked Vend                                     | lor Invoi                   | ces 19000                                                                                                  | 27964                            |                                                |        |
| Current data for started workflow: I<br>Steps in this process so far<br>Step name                                                                                            | Parked Vend                                     | l <b>or Invoi</b><br>Result | ces 19000                                                                                                  | 27964<br>p Agen                  | t                                              |        |
| Current data for started workflow: I<br>Steps in this process so far<br>Step name<br>Determine Line items                                                                    | Parked Vend Status Completed                    | lor Invoi<br>Result         | Ces 19000                                                                                                  | 27964<br>p Agen<br>- <u>Work</u> | t<br>flow System                               |        |
| Current data for started workflow: I<br>Steps in this process so far<br>Step name<br>Determine Line items<br>Check Grant and Foundation Line Items                           | Parked Vend Status Completed Completed          | lor Invoi<br>Result         | <b>Ces 19000</b> Time stam           10/04/2010           09:40:07           10/04/2010           09:40:08 | 27964<br>p Agen<br>Work          | t<br>flow System<br>flow System                |        |
| Current data for started workflow: I<br>Steps in this process so far<br>Step name<br>Determine Line items<br>Check Grant and Foundation Line Items<br>Limite on Total Amount | Parked Vend<br>Status<br>Completed<br>Completed | Result                      | Ces 19000                                                                                                  | 27964<br>p Agen<br>Work          | t<br>flow System<br>flow System<br>flow System |        |

5. Scroll down the page and click on the Information link.

| 🖻 Data on Linked Workflows                       |          |            |                       |                   |              | ×         |
|--------------------------------------------------|----------|------------|-----------------------|-------------------|--------------|-----------|
|                                                  | B B 🖽    | i          |                       |                   |              |           |
| Workflows for Current Context                    |          |            |                       |                   |              |           |
| Title                                            | (        | Creation D | Creation              | Status            | Task         |           |
| Parked Vendor Invoices 1900033150                | (        | 01/19/2012 | 09:27:25              | In Process        | Parked Vendo | r Invoice |
|                                                  |          |            |                       |                   |              | ••        |
| Parked Vendor Invoice 1900033150                 | Complete | d Rejected | 01/19/201<br>09:33:06 | 2 - Mary          | Beth Dawson  |           |
| Enter Change Text for PVI Document<br>1900033150 | Complete | d          | 01/19/201<br>10:05:34 | 2 - Mary          | Beth Dawson  |           |
| Change Parked Document 1900033150                | Ready    |            | 01/19/201<br>10:06:09 | 2 - <u>Inform</u> | nation       |           |
| Information objects addressed as far             |          |            |                       |                   |              |           |

- Parked Document NK0119000331502012
- $\checkmark$
- 6. The Approver will display.

| 🗁 Recipients:Release amount 1900027964 |                                       |
|----------------------------------------|---------------------------------------|
|                                        |                                       |
|                                        |                                       |
|                                        |                                       |
| Release Amount Accounting              |                                       |
|                                        |                                       |
|                                        | -                                     |
|                                        | i i i i i i i i i i i i i i i i i i i |
|                                        | -                                     |
|                                        |                                       |
|                                        |                                       |

## Tree On

1. Click Tree On

| Note: The Vendor | number does no                        | t need to be included     |                              |                        |     |
|------------------|---------------------------------------|---------------------------|------------------------------|------------------------|-----|
| Document Edit    | <u>G</u> oto Extr <u>a</u> s <u>S</u> | ettings Environment       | S <u>y</u> stem <u>H</u> elp |                        |     |
| 0                | 1                                     | 📙   😋 🙆 🚱   昌             | 日日 日日 日日                     | 🖧 🕄   🐹 🖉   🔞 📑        |     |
| 🕫 🗈 Park V       | endor Invo                            | ice: Company              | Code NK01                    |                        |     |
| 🔚 Tree on 💵 C    | Company Code                          | 🖁 Simulate 📙 Save a       | as completed                 | Post 🖉 Editing options |     |
| Transactn        | Invoice                               | Ĩ                         |                              | Bal. 0.00              | 040 |
| Basic data       | Payment Deta                          | ails Notes                |                              | _                      |     |
| Vendor           | 102117                                | ð                         |                              |                        |     |
| Invoice date     |                                       | Reference                 |                              |                        |     |
| Posting Date     | 01/26/2012                            |                           |                              |                        |     |
| Amount           |                                       | USD                       |                              |                        |     |
| Text             |                                       |                           |                              |                        |     |
| Company Code     | NK01 Northern K                       | entucky Univ. Highland He | eights                       |                        |     |

2. Expand Complete documents

**Note**: Complete documents are documents that have been saved but are awaiting approval.

3. Select the document to view or add attachments.

| 년<br>Document Edit Goto Extras                                                                                                    | s <u>S</u> ettings En <u>v</u> ironment S | System <u>H</u> elp |                           |                        |
|----------------------------------------------------------------------------------------------------|-------------------------------------------|---------------------|---------------------------|------------------------|
| Image: A state of the state of the state | 4 📙   😋 🙆 🚷   昌                           | C) C) C) (S) (S)    | 🎗   🛒 🖉   🔞 📑 -           |                        |
| Edit Parked Ve                                                                                                    | ndor Invoice 1900                         | 033150 NK01         | 2012                      |                        |
| 🛐 📇 Tree off 🗐 Company C                                                                                                    | Code 🔛 Simulate 📙 Sav                     | ve as completed 📙   | Post 🖉 Editing options    | 5                      |
| Tree                                                                                                    | Created on Created by                     | Transactn           | Invoice                   |                        |
| Screen variants for items                                                                                                    |                                           | Basic data          | Payment Details           | Workflow Notes         |
| Account assignment templa                                                                                                    | ati                                       |                     |                           |                        |
| Complete documents                                                                                                    |                                           | Vendor              | \$000001766 d             | 0                      |
|                                                                                                    | 01/10/12 0 TRAINING16                     | Invoice date        | 01/19/2012                | Reference DAWN - 01/19 |
| B TESI                                                                                                    | 01/19/12 0 TRAINING16                     | Posting Date        | 01/19/2012                |                        |
| TEST2                                                                                                    | 01/26/12 1 TRAINING16                     |                     |                           | DocumentNo 1900033150  |
| Parked documents                                                                                                    |                                           | Amount              | 50.00                     | USD                    |
|                                                                                                    |                                           | Text                | Student Travel to Lexingt | on                     |
|                                                                                                    |                                           | Paymt terms         | Due immediately           |                        |
|                                                                                                    |                                           | Baseline Date       | 01/19/2012                |                        |
|                                                                                                    |                                           | Company Code        | NK01 Northern Kentucky    | Univ. Highland Heights |

## **Change Parked Vendor Invoice**

Transaction Code: FV60

#### Location(s): SAP GUI and Universal Worklist Tab

**Purpose:** Use these procedures to edit a parked vendor invoice that has already been created by initiator or returned by approver to be changed.

The initiator can edit the parked vendor invoice created, by returning to t-code FV60 in SAP GUI. Once edits have been completed, the parked vendor invoice workflows again to the approver(s). Click on link, "Edit Parked Vendor Invoices using T-code FV60" for instructions.

Any approver can reject the parked vendor invoice with a message for the reason for rejection. Once this is completed, the initiator will receive in the UWL, a notification with the reason for rejection and a link to change the parked document. Click on link, "Change Parked Documents in UWL" for instructions. All parked vendors will need to be approved by the responsible party for the fund center(s) and ultimately by Accounts Payable. Once all approvals have been met, the payment will be processed. The status of parked vendor invoices can be tracked through the SAP reports, ZFD1 and ZFBC.

#### Edit Parked Vendor Invoices using T-code FV60

Change Parked Document using UWL

Edit Parked Vendor Invoices using t-code FV60

- 1. Log into myNKU.
- 2. Select SAP GUI tab.
- 3. Select either Microsoft Windows or Mac.
- 4. Access transaction code, FV60.
- 5. Click Enter.

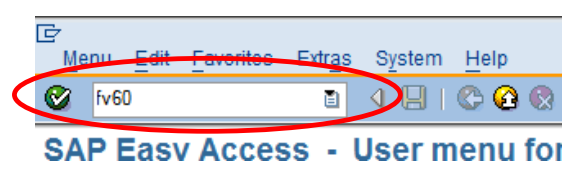

6. Click Tree on.

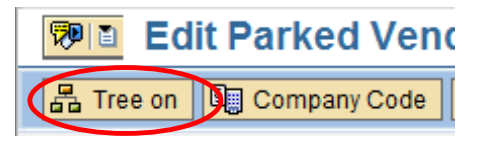

- 7. Expand the Complete documents folder.
- 8. Select the document.
  - The details of the PVI will appear to the right.
- 9. Update the PVI as needed.
- 10. Click Save as Completed to regenerate workflow.

| Edit Parked Vendor Invoice 1900030898 NK01 2011     |            |            |                 |                   |                           |             |                   |         |      |
|-----------------------------------------------------|------------|------------|-----------------|-------------------|---------------------------|-------------|-------------------|---------|------|
| 🛐 📇 Tree off 📓 Company Co                           | ode 📴 Sim  | ulae 📙 Sav | e as com        | pleted 関          | Post 🖉 Ed                 | iting optio | ns                |         |      |
| Tree                                                | Created on | Created by | Transa          | ctn               | Invoid                    | e           | Ē                 |         |      |
| Account assignment templat     G Complete documents | b          |            | Ba              | asic data 🎽       | Payment                   | Details     | Workflow          | Note    | 5    |
| AJ - 5/25/11                                        | 05/25/11 1 | TRAINING01 | Invoice         | e date<br>la Date | 05/25/2011                |             | Reference         | AJ -    | 5/25 |
|                                                     |            |            | Amou            | nt                | 250.00                    |             | DocumentNo<br>USD | 19000   | 3089 |
|                                                     |            |            | Text            |                   | Presentation              | at sympos   | sium              |         |      |
|                                                     |            |            | Paymt<br>Baseli | terms<br>ine Date | Due immedia<br>05/25/2011 | ately       |                   |         |      |
|                                                     |            |            | Comp            | any Code          | _NK01 Northe              | rn Kentucł  | ky Univ. Highland | l Heigl | nts  |
|                                                     |            |            | 1 It            | ems ( No entr     | ry variant selec          | ted)        |                   |         |      |
|                                                     |            |            | St              | G/L acct          | Short Text                | D/C         | Amount in doc.c   | urr.    | Cost |
|                                                     |            |            |                 | 550005            | Supplies-Offic            | Debit 🖺     | 25                | 0.00    | 2130 |

Change Parked Document using UWL

- 1. Log into myNKU.
- 2. Select the Universal Worklist (UWL) tab.
  - a. The default for UWL is the Tasks tab

| Employee Self-Service Universal Worklist | SAP GUI for ERQ | Student Admin |
|------------------------------------------|-----------------|---------------|
| Universal Worklist                       |                 |               |
| niversal Worklist > Universal Worklist   |                 |               |
|                                          |                 |               |
| Tasks (1 / 1) Notifications Track        | ing             |               |

3. Select the Notifications tab to see the reason the PVI was returned.

| Tasks (1 / 1)         | otifications (1)                                                   |
|-----------------------|--------------------------------------------------------------------|
| Show: All             |                                                                    |
|                       |                                                                    |
| ➡ Subject             |                                                                    |
| Reason for PVI Change | e Document                                                         |
|                       |                                                                    |
|                       |                                                                    |
|                       |                                                                    |
|                       |                                                                    |
|                       |                                                                    |
|                       |                                                                    |
|                       |                                                                    |
|                       |                                                                    |
|                       |                                                                    |
| Forward Delete        |                                                                    |
| Reason for PVI Chang  | ge Document Indon Tel                                              |
| Sent Date:            | Jan 11, 2016 2:56 PM by Eileen Baker                               |
| Status:               | Read                                                               |
| Description:          | Payment should be for 250, not 25. Also please create attachments. |

- 4. Select the Tasks tab.
- 5. Click the subject 'Change Parked Document...'.

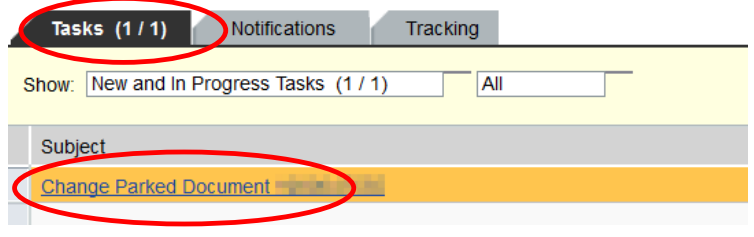

• The PVI will open in a new window

- 6. Update the PVI per the description on the Notifications tab.
  - If updating the dollar amount, update both the Amount and Amount in doc. curr.
- 7. Click Save as completed.

| Edit Park                                            | ed Vendo                                                      | r Invo                    | oice 199004                                  | N            | K01 2                                         | 016                                            |                   |                |
|------------------------------------------------------|---------------------------------------------------------------|---------------------------|----------------------------------------------|--------------|-----------------------------------------------|------------------------------------------------|-------------------|----------------|
| Menu 🔺                                               | ✓ Sa                                                          | ve parked d               | locument Back Exit                           | Cancel Syste | m 🖌 Tree                                      | on Simulat                                     | Save as completed | Editing option |
| Transactn<br>Basic data                              | Invoice<br>Payment                                            | Details                   | Workflow                                     |              | Bal. 0                                        | .00                                            | 010               |                |
| Vendor<br>Invoice date<br>Posting Date<br>Amount     | 111483<br>01/11/2016<br>01/11/2016<br>250.00                  | Re<br>Do                  | eference 01/11/16 TE<br>ocumentNo 1900047556 | ST           | Vendor<br>Addre<br>NORSE<br>C/O 1 I<br>616 LU | SS<br>CO LLC<br>NUNN DRIVE<br>CAS ADMIN CT     | R                 |                |
| Text<br>Paymt terms<br>Baseline Date<br>Company Code | payment<br>Due immediately<br>01/11/2016<br>NK01 Northern Ker | tucky Univ.               | Highland Heights                             |              | Bank da                                       | ND HEIGHTS K<br>9-572-5036<br>a: not available | (Y 41099          |                |
| 1 Items ( Screen                                     | Variant : ZFV60_S/                                            | PLFSKB_0                  | 100)                                         |              |                                               |                                                |                   |                |
|                                                      | Short Text<br>Supplies-Of                                     | D/C<br>Debit •<br>Debit • | Amount in doc.curr. 250.00                   | 21 (1)1      | Fund<br>011100010                             | Order                                          | NOT REL           |                |

8. A confirmation message will display at the bottom of the screen.

Preliminarily posted document 1996 NK01 was changed

# **Approver Chart**

#### <u>Grants</u>

- 1. Grants Accounting WorkCenter (Level 1)
- 2. PI (Level 2)
- 3. Accounts Payable WorkCenter

#### **Foundation**

- 1. Responsible Person on Cost Center (Level 1)
- 2. Foundation Accounting WorkCenter (Level 2)
- 3. Accounts Payable WorkCenter

#### Foundation (amount \$25,000 and over)

- 1. Responsible Person on Cost Center (Level 1)
- 2. Foundation Executive Director WorkCenter (Level 2)
- 3. Accounts Payable WorkCenter

#### Foundation (VP approval – special G/L code)

- 1. Responsible Person on Cost Center (Level 1)
- 2. Foundation Accounting WorkCenter (Level 2)
- 3. VP (Level 3)
- 4. Accounts Payable WorkCenter

#### NKU, including Agency Accounts

- 1. Responsible Person on Cost Center (Level 1)
- 2. Accounts Payable WorkCenter

# **Glossary (myNKU Finance)**

**Asset:** The asset number internally assigned by SAP to track the asset.

**Business Area:** An organizational unit or entity that requires audited financial statements for external use. Examples: Northern Kentucky University (100), Northern Kentucky University Foundation, Inc. (300)

**Cash Desk:** This component supports the cashier function. Each cashier has a cash desk (cash drawer) to process incoming and outgoing payments.

**Cash Journal:** A double-entry compact journal managed in account form that records the postings for cash transactions. It may be used to track petty cash transactions.

**Chart of Accounts:** A classification scheme for general ledger accounts. A chart of accounts provides a framework for the recording of values to ensure an orderly rendering of accounting data. SAP Examples: 200001 - Accounts Payable, 462430 - Recycling Proceeds, 550005 - Supplies - Office

**Commitment Item:** Commitment Items represent budget classifications of revenues and expenditures in the Funds Management (FM) Module. Commitment items are linked to the G/L account in FI, the revenue and cost elements in CO and sponsored classes in the Grants Management (GM) Module. With this link, transactions posted to the G/L account or revenue or cost elements are automatically posted to FM. Commitment items can also be arranged in a multi-level hierarchy where the top nodes are defined for reporting and/or controlling levels. SAP Examples: 460020 - Late Registration Fee, 550000 - Operating Pool, 550005 - Supplies Office

**Company Code:** The highest organizational unit of financial accounting for which a complete self-contained set of accounts can be drawn up for purposes of external reporting. All NKU entities will fall under one company code (NK01).

**Controlling Area:** An organizational unit within a company, used to represent a closed system for cost accounting purposes. All NKU entities will fall under one controlling area (NK01).

**Cost Center:** An organizational unit within a controlling area that represents a clearly delimited location where revenue and costs occur. Organizational divisions can be based on functional requirements, allocation criteria, physical location and/or responsibility for costs. SAP Examples: Academic Advising Resource Center - 243010001, Baseball - 272040010

**Cost Center Group:** A hierarchical group of cost centers defined and organized according to selected criteria. (also see Funds Center Group). It can be any group of cost centers used for reporting aggregated data. Example: Women's Sports, Chase College of Law, Chemistry

**Cost Element:** A cost element classifies the organization's expenses within a cost object. (Examples: cost center or internal order.) A cost element corresponds to a commitment item in FM and the G/L account in FI. SAP Examples: State Appropriation General - 470010; Travel in State - 550905

Cost Object: A generic term referring to both cost centers and internal orders.

FI: The Financial Accounting application in SAP.

**Fiscal Year:** The 12 month period beginning July 1 and running through June 30 of the following year for which the University (and the Commonwealth of Kentucky) administers budgets and measures financial results. For example, Fiscal Year 2005(FY2005 or FY05) began July 1, 2004 and ended June 30, 2005.

**FM:** The Funds Management application in SAP. This is the component of Public Sector Management (PSM) developed to account for the budgeting of all relevant revenues and expenditures for individual areas of responsibility and the control of future funds movement according to a distributed budget.

**FM Area:** An organizational unit which plans, controls and monitors funds and commitment budgets. All NKU entities will fall under one FM Area (NK01).

**Functional Area:** A master data element that is maintained within the Funds Management (FM) Module. It is used in FI to classify revenues and expenditures of an organization by function. Functional area is often referred to as mission. The functional area will be derived from the cost center or internal order. Examples: Instruction, Academic Support and Research

**Fund:** A separate and distinct fiscal/accounting object containing a self-balancing set of accounts used to budget and control costs and to identify source and use of funding. Financial data will be separated by Funds so that certain activities can be performed or objectives achieved in accordance with special regulations, restrictions, or limitations. Fund is not hierarchical. SAP Example: 0111000100 - NKU Unrestricted Current Fund.

**Funded Program:** Funded program enables an organization to record budget, control postings, and monitor the performance of internal projects; it can vary from simple activities to complex projects and can cross fiscal years, funding sources, and organizational units. Funded program tracks budget for non-recurring projects or programs that are funded by multiple fund centers. The University will set up Funded programs for all capital construction projects and university internal awards. Funded program should provide a level of detail that will allow appropriate budgetary control and internal/external management information. It provides the means to budget internal orders.

**Funds Center:** An organizational unit within the Funds Management (FM) Module. Budgeting will be done at the funds center level. Funds Centers have a one-to-one relationship with cost centers. SAP Example: Economics and Finance (funds center) - 236020001, Economics and Finance (cost center) - 236020001

**Funds Center Group:** Funds centers can be grouped together to form funds center groups (not necessarily hierarchical). Funds center groups will be used to provide the organizational structure for reporting information from the SAP system.

**Funds Management Area:** The financial management area is an organizational unit within accounting which structures the business organization from the perspective of Cash Budget Management and Funds Management. All NKU entities will fall under one funds management area (NK01).

G/L: General Ledger

**General Ledger (G/L) Account:** A structure that records values and represents assets, liabilities, revenues, expenses, and fund balances. A G/L account has transaction figures that record changes to the account during a posting period. These figures are used for financial reporting. SAP Example: Land - 180010, Accounts Payable - 200001, Faculty Salary - 503005

**GM:** The Grants Management application in SAP. This is the component of Public Sector Management (PSM) developed to account for grants from government and other bodies for the purpose of, for example, commercial or scientific research.

**Goods Receipt:** A term from inventory management denoting a physical inward movement of goods or materials.

**Grant:** Legal instrument used to establish a funding relationship in order to carry out a public purpose in which the sponsor does not expect to be substantially involved. A grant usually contains terms and conditions for the control, use, reporting and reimbursement of sponsor funding.

**House Bank:** A business partner that represents a bank through which NKU entities processes internal transactions such as payments to vendors.

**Internal Order:** Similar to a cost center, an internal order is used to record and monitor costs and, in some cases, revenues. A guiding principle is that internal orders should be set up for programs that are short-term or finite in nature. The University will setup internal orders for all capital construction projects and university internal awards.

**Invoice Verification:** The matching of documents created during the purchase order process, the goods receipt process, and the accounts payable process that is part of the internal controls system within an organization. SAP Example: Upon receipt of an invoice from a vendor, Accounts Payable audits the document and finalizes the three-way match process.

**Lots:** A collection of payments with the same characteristics including payment lot, check lot, and payment card lot.

**Material Group:** A grouping of materials and services according to their characteristics. SAP Example: Office supplies - 50005615

**Material Master Record:** A data record containing all the basic information required to manage a material.

**MM:** The Materials Management application in SAP R/3. The Purchasing and Inventory Management modules are contained in this application.

**Plant:** In Logistics, a plant is an organizational unit for dividing an enterprise according to production, procurement, maintenance, and materials planning. All NKU entities will use one plant (NK01).

**PO Number:** Document used to purchase materials and services from vendors.

Purchase Order: Document used to purchase materials and services from vendors.

**Purchase Requisition:** Document used to request materials and services; purchase requisitions are converted to purchase orders so materials can be procured externally.

Purchasing Document Number: Alphanumeric key uniquely identifying a purchasing document.

**Purchasing Group:** A unique code representing a person or group creating the requisition or order.

**Purchasing Organization:** An organizational unit in Logistics, subdividing an enterprise according to the requirements of Purchasing. A purchasing organization procures materials and services, negotiates conditions of purchase with vendors, and is responsible for such transactions. All NKU entities will use one Purchasing Organization (NK01).

**Sponsor:** An organization or other source that finances a grant. The sponsor may agree to fund the grant in total or in part based upon an application or proposal provided in response to a request for proposal. The sponsor may be a government agency, company, foundation, or individual interested in furthering study or interest in a particular area and is entitled to receive some consideration or benefits. The agreement from the sponsor represents a contractual obligation for performance of the specific activity by the University.

**Sponsored Class:** The sponsored class represents the sponsor's expense and revenue classification. The sponsored class is used to group expenses and revenues in order to satisfy the sponsor's view and reporting needs. It is also used to specify in detail which expenses are relevant for billing and for indirect cost calculation. Examples: Personnel, Supplies, Travel.

**Sponsored Program:** This master data element is maintained within the Grants Management (GM) Module. It is used to classify revenues and expenditures of a grant by mission. Sponsored program is equivalent to functional area in FM.

**Statistical Internal Order:** An internal order created and maintained to accumulate costs and revenues for internal reporting purposes. These orders are created using master data functionality and may be short- or long-term in nature. SAP Example: Internal Awards such as Faculty Development Awards, Faculty Project Awards

**Vendor:** Unique number that identifies a vendor.

**Vendor Master:** The collective term for all vendor master records. The vendor master contains the data of all vendors with which a company conducts business.

**Vendor Master Record:** A data record containing all of the information necessary for any contact with a certain vendor, in particular for conducting business transactions. SAP Example: Address, Tax-id number

**Workflow:** The sequence and evaluation of conditions needed to complete a business process. This is an electronic function monitored by the workflow manager within SAP. Example: A possible workflow could be the electronic approval of requisitions based upon material group, dollar amount, and cost center. Based on the evaluation of these conditions, the requisition would be forwarded from the originator to the next appropriate user for approval. As the approvals occur, workflow will automatically route to the next level of required approval, and ultimately to the Purchasing Department.